NC Community Health Assessment Tool

# **HOW TO MAKE A REPORT**

The North Carolina Data Portal Community Health Assessment Tool allows you to create customized reports for your state, county, region, or district at the click of a button.

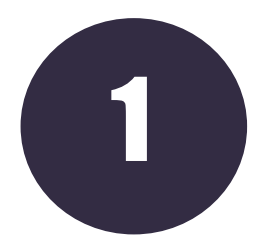

STEP ONE: Select a region level by clicking one of the location tabs. Then, select one or more sub-regions from the left-hand column. Click the "Data Indicators" button at the bottom right to move to the next step.

Community Health Assessment

| 1. Location          | 2. Data Indicators                     |  |                       | 3. Reports          |  |
|----------------------|----------------------------------------|--|-----------------------|---------------------|--|
|                      | III LOCAL HEALTH DISTRICTS AND REGIONS |  | STATE AGENCY REGIONS  | INC PARTNER REGIONS |  |
| Southy LISt          |                                        |  | Assessment            | Location            |  |
| Bladen County NC     |                                        |  | Keport Eccation       |                     |  |
| Brunswick County, NC |                                        |  | H Gabarras County, No |                     |  |
| Buncombe County, NC  |                                        |  |                       |                     |  |
| Burke County, NC     |                                        |  |                       |                     |  |
| Cabarrus County, NC  |                                        |  |                       |                     |  |
| Caldwell County, NC  |                                        |  |                       |                     |  |
| Camden County, NC    |                                        |  |                       |                     |  |
| Carteret County, NC  |                                        |  |                       |                     |  |
| Caswell County, NC   |                                        |  |                       |                     |  |

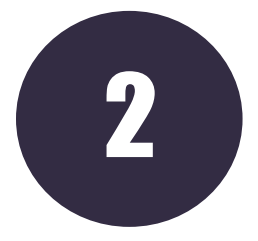

STEP TWO: Select the button for the "Basic Set" of indicators or "All Indicators". Next, select an entire data category by clicking the check box next to the category name. Select individual indicators by selecting the check box next to the indicator name. Finally, click the "Reports" button at the bottom right to generate your report.

| Create a report for your area using the following lenses:                                                                              |                                                                                                    |                |                                                                                                    |   |  |  |  |  |
|----------------------------------------------------------------------------------------------------|----------------------------------------------------------------------------------------------------|----------------|----------------------------------------------------------------------------------------------------|---|--|--|--|--|
|                                                                                                    | Basic Set                                                                                                    | All Indicators |                                                                                                    |   |  |  |  |  |
| Data Indicators                                                                                                    |                                                                                                    |                |                                                                                                    |   |  |  |  |  |
| <ul> <li>Select all indicators</li> </ul>                                                                                              |                                                                                                    |                | Filter indicators                                                                                                    |   |  |  |  |  |
| Demographics                                                                                                    |                                                                                                    |                |                                                                                                    | ^ |  |  |  |  |
| Total Population ()     Female Population ()     Male Population ()     Male Population ()     Black or African American Population () | <ul> <li>Hispanic Population ()</li> <li>Non-Hispanic White Population ()</li> <li>Population with Any Disability ()</li> </ul> |                | <ul> <li>Population with Limited English Proficiency</li> <li>Veteran Population</li> <li>Urban and Rural Population (2020) - Rural (1)</li> </ul> |   |  |  |  |  |
| Economic Stability                                                                                                    |                                                                                                    |                |                                                                                                    | ~ |  |  |  |  |
| Employment                                                                                                    |                                                                                                    |                |                                                                                                    | ~ |  |  |  |  |
| Education                                                                                                    |                                                                                                    |                |                                                                                                    | ~ |  |  |  |  |
| Social Support                                                                                                    |                                                                                                    |                |                                                                                                    | ~ |  |  |  |  |

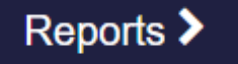

Data Indicators >

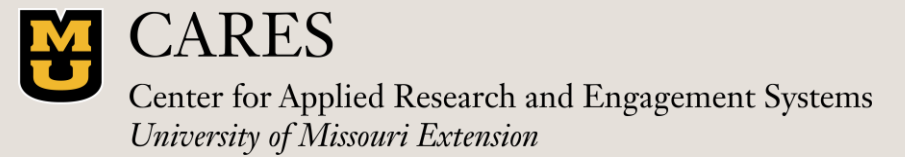

Contact: Jason Macionus jpmnq5@umsystem.edu NC Community Health Assessment Tool

# **HOW TO MAKE A REPORT**

The North Carolina Data Portal Community Health Assessment Tool allows you to create customized reports for your state, county, region, or district at the click of a button.

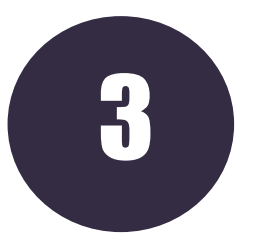

STEP THREE: Explore your completed report. Scroll down to view data from your selected indicators or use the round menu at the bottom of the page to jump between indicators. Click the "Share" button to share your report via link or social media. Click the "Download As" button to download your report to a PDF file, Excel table, or Microsoft Word document.

🕹 Download As 👻 🕴 Report Options 👻

🖸 Share 🔰 🖶 Print

### North Carolina Data Portal Report

### Location

Cabarrus County, NC

### Demographics

#### **Total Population**

A total of 226,396 people live in the 361.23 square mile report area defined for this assessment according to the U.S. Census Bureau American Community Survey 2018-22 5-year estimates. The population density for this area, estimated at 627 persons per square mile, is greater than the national average population density of 94 persons per square mile.

| Report Area                                           | Total Population                  | Total                                                                                            | Jump to                                                                                                    | ensity  |
|-------------------------------------------------------|-----------------------------------|--------------------------------------------------------------------------------------------------|----------------------------------------------------------------------------------------------------|---------|
|                                                       |                                   | (Squ                                                                                             | Demographics                                                                                                    | Mile)   |
| Cabarrus County, NC                                   | 226,396                           |                                                                                                  | Total Population                                                                                                    | 627     |
| North Carolina                                        | 10,470,214                        |                                                                                                  | Female Population<br>Male Population<br>Black or African American Population<br>Hispanic Population<br>Non-Hispanic White Population<br>Population with Any Disability<br>Population with Limited English Proficiency<br>Veteran Population<br>Urban and Rural Population (2020) - Rural | 215     |
| United States                                         | 331,097,593                       |                                                                                                  |                                                                                                    | 94      |
| Data Source: US Census Bureau, American Community Sur | vey. 2018-22. → Show more details | Population, D<br>Over 5,000<br>1,001 - 5,00<br>501 - 1,000<br>51 - 500<br>Under 51<br>No Data or |                                                                                                    | 2018-22 |

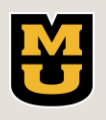

**CARES** Center for Applied Research and Engagement Systems University of Missouri Extension

Contact: Jason Macionus

jpmnq5@umsystem.edu